## Формирование ЭМД «Согласие на направление на МСЭ»

Для формирования и отправки ЭМД «Согласие гражданина (его законного или уполномоченного представителя) на направление и проведение медикосоциальной экспертизы» в РЭМД следует нажать кнопку «Печать» – «Согласие на направление на МСЭ» на форме «Направления на медико-социальную экспертизу (МСЭ)».

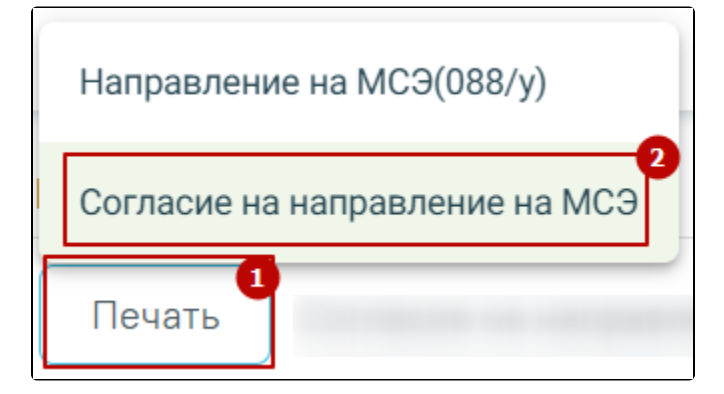

Выбор ЭМД «Согласие гражданина (его законного или уполномоченного представителя) на направление и проведение медико-социальной экспертизы»

В результате отобразится форма предварительного просмотра ЭМД, на которой следует нажать кнопку «Подписать и отправить».

| Предварительный просмотр ЭМД                                                                                                    |                         |
|----------------------------------------------------------------------------------------------------|-------------------------|
| Ξ ce102ecb-8ca1-4cd7-832c-9eb97557ae46 1 / 2   − 100% +   Ξ Φ                                                                                                    | ± ē :                   |
| Приложение<br>к приказу Министерства здравоохранения<br>Российской Федерации<br>от «» 2022 г. №<br>Форма                                                                                  |                         |
| Согласие                                                                                                    |                         |
| гражданина (его законного или уполномоченного представителя)<br>на направление и проведение медико-социальной экспертизы                                                                  |                         |
| я.                                                                                                    |                         |
| (фамилия, имя, отчество (при наличии) гражданина либо его законного или уполномоченного представителя)                                                                                    |                         |
| года рождения, зарегистрированный (-ая) по адресу:                                                                                                    |                         |
| и проживающий (-ая) по адресу:                                                                                                    |                         |
|                                                                                                    |                         |
| (кем выдан, дата)                                                                                                    |                         |
| Снилс:                                                                                                    |                         |
| (сведения о страховом номере индивидуального лицевого счета)                                                                                                    |                         |
| даю согласие на направление и проведение медико-социальной экспертизы мени / направление на<br>проведение малико-сописатькой экспертизы граживания (инжикое подногкулив)                  |                         |
| проведение медико социальной экспертизы гражданина (проктое поотерікту/пв)                                                                                                    |                         |
| (фамилия, имя, отчество (при наличия) гражданина)                                                                                                    |                         |
| года рождения, законным или уполномоченным представителем которого я являюсь (нужное                                                                                                    |                         |
| подчеркнуть), в том числе с использованием видов медицинских вмешательств, включенных в Перечень                                                                                          |                         |
| определенных видов медицинских вмешательств, на которые граждане дают информированное                                                                                                    |                         |
| добровольное согласие при выборе врача и медицинской организации для получения первичной медико-                                                                                          |                         |
| санитарной помощи, утвержденный приказом Министерства здравоохранения и социального развития                                                                                              |                         |
| Российской Федерации от 23 апреля 2012 г. № 390н (зарегистрирован Министерством юстиции                                                                                                   |                         |
| Госсинской чедерации 5 мая 2012 г., регистрационный ж 24062, и специального диа ностического<br>облагизования в фелеральное кладниое учиреживание «гладное всоро мелико социальной ильной |                         |
| осорудования в осдетяльное имаетное учтеждение тяльное вого медико-социяльной защиты                                                                                                    |                         |
| Российской фелерации                                                                                                    | •                       |
|                                                                                                    | 👰 Подписать и отправить |

Форма предварительного просмотра ЭМД

После нажатия кнопки «Подписать и отправить» ЭМД «Согласие гражданина (его законного или уполномоченного представителя) на направление и проведение медико-социальной экспертизы» будет сформирован и отправлен в РЭМД. Согласие примет статус «Отправлен», при ошибке отправки «Ошибка при отправке».

Документ 'Согласие гражданина на × направление и проведение медикосоциальной экспертизы' успешно подписан и отправлен в РЭМД

В случае, если при отправке документа произошла ошибка, следует переотправить документ, нажав кнопку «Отправить». При необходимости редактирования направления для исправления ошибки следует снять подпись с документа, нажав кнопку «Снять подпись», затем заново сформировать документ. Кнопка «Снять подпись» доступна при наличии роли «Отмена подписи».

| Предварительный просмотр ЭМД                                                                                                    |                                                                                  |     |        |         |
|----------------------------------------------------------------------------------------------------|----------------------------------------------------------------------------------|-----|--------|---------|
| ≡ dd754609-0074-431d-9f62-28e72347 1 / 3   − 94% +   🕃 👌                                                                                                    |                                                                                  | Ŧ   | Ð      | :       |
| Пря<br>к приказу Минист<br>Российся<br>от «7» июн                                                                                                    | иложение<br>ерства здравоохранения<br>кой Федерации<br>я 2022 г. № 385н<br>Форма |     |        | <b></b> |
| Согласие                                                                                                    |                                                                                  |     |        |         |
| гражданина (его законного или уполномоченного пред                                                                                                    | ставителя)                                                                       |     |        |         |
| на направление и проведение медико-социальной экс                                                                                                    | спертизы                                                                         |     |        |         |
| я.                                                                                                    |                                                                                  |     |        |         |
| и,<br>(фамилия, имя, отчество (при наличии) гражданина либо его законного или уполномоченно                                                                                              | ого представителя)                                                               |     |        |         |
| года рождения, зарегистрированный (-ая) по адресу:                                                                                                    |                                                                                  |     |        |         |
| и проживающий (-ая) по адресу:                                                                                                    |                                                                                  |     |        |         |
| (адрес места жительства гражданина либо его законного или уполномоченного пре,                                                                                                    | дставителя)                                                                      |     |        |         |
| паспорт: серия №, выдан,                                                                                                    |                                                                                  |     |        |         |
| (кем выдан, дата)                                                                                                    |                                                                                  |     |        |         |
| (сведения о страховом номере индивидуального лицевого счета)                                                                                                    |                                                                                  |     |        |         |
| даю согласие на направление и проведение медико-социальной экспертизы меня /                                                                                                    | направление на                                                                   |     |        |         |
| проведение медико-социальной экспертизы гражданина (нужное поочеркнуть)                                                                                                    |                                                                                  |     |        |         |
| (фамилия, имя, отчество (при наличии) гражданина)                                                                                                    |                                                                                  |     |        |         |
| года рождения, законным или уполномоченным представителем котор                                                                                                    | ого я являюсь (нужное                                                            |     |        |         |
| поочеркнуть), в том числе с использованием видов медицинских вмешательств, на которые граждане п                                                                                         | ают информированное                                                              |     |        |         |
| добровольное согласие при выборе врача и медицинской организации для получе                                                                                                    | ения первичной медико-                                                           |     |        |         |
| санитарной помощи, утвержденный приказом Министерства здравоохранения и                                                                                                    | и социального развития                                                           |     |        |         |
| Российской Федерации от 23 апреля 2012 г. № 390н (зарегистрирован М<br>Российской Федерации 5 мая 2012 г. регистрационный № 24082) и специали                                            | инистерством юстиции                                                             |     |        |         |
| оборудования в ФЕДЕРАЛЬНОЕ КАЗЕННОЕ УЧРЕЖДЕНИЕ "ГЛАВНОЕ БЮРО М                                                                                                    | иедико-социальной                                                                |     |        |         |
| ЭКСПЕРТИЗЫ ПО ОБЛАСТИ" МИНИСТЕРСТВА ТРУДА И СО                                                                                                    | ЭЦИАЛЬНОЙ ЗАЩИТЫ                                                                 |     |        |         |
| РОССИЙСКОЙ ФЕДЕРАЦИИ                                                                                                    |                                                                                  |     |        |         |
| (полное наименование окро медико-социальной экспертизы (главного окро медико-социальной эксп<br>медико-социальной экспертизы), в котором предполагается проведение медико-социальной экс | тертизы, Федерального оюро<br>спертизы гражданина)                               |     |        |         |
| Предпочтительная форма проведения медико-социальной экспертизы (нужное от                                                                                                    | метить):                                                                         |     |        | -       |
| Печать Скачать                                                                                                    | Снять подпись                                                                    | Отг | травит | ъ       |

Для корректного формирования ЭМД в направлении обязательно должны быть заполнены следующие поля:

- Форма проведения МСЭ;
- Способ получения уведомления о проведении;
- Цель направления гражданина на МСЭ
- Автор направления.

Если одно или несколько обязательных полей не заполнены, то при нажатии кнопки «Подписать и отправить» отобразится сообщение об ошибке.

Сообщение об успешной отправки документа в РЭМД

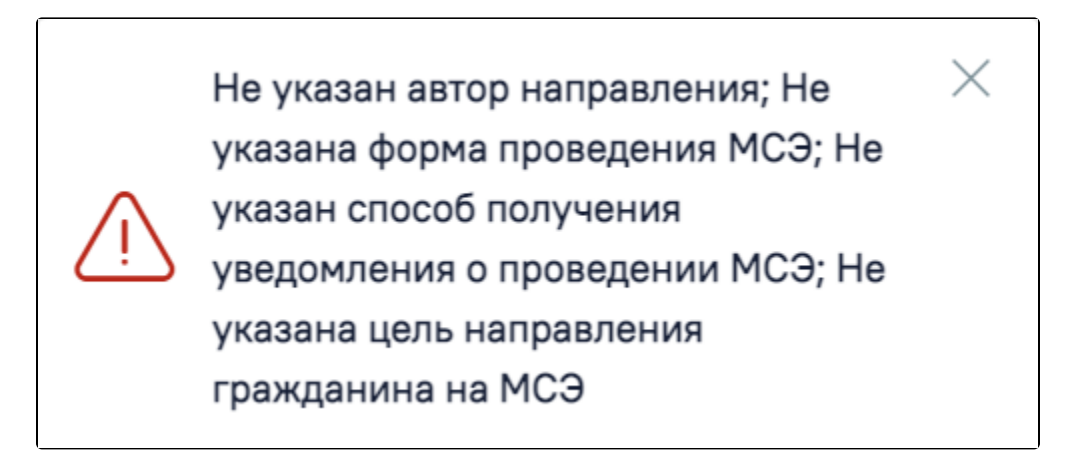

Сообщение об ошибке

Для возврата в направление на МСЭ следует нажать кнопку «Вернуться в направление на МСЭ» в левом боковом меню.

Для согласия на направление на МСЭ в статусе «Ошибка регистрации» на форме предварительного просмотра ЭМД будет отображаться кнопка «Снять подпись», которая позволяет заново сформировать и отправить документ. Кнопка «Снять подпись» доступна при наличии роли «Отмена подписи».

| = Предварительный п | росмотр ЭМД                          |    |            |     |
|---------------------|--------------------------------------|----|------------|-----|
| ≡ 9af40064-0ad9-    | 4017-9c8b-177c 1 / 2   — 75% +   🕄 🔿 | Ŧ  | ē          | :   |
| ■ 9af40064-0ad9-    | <form></form>                        | *  |            |     |
|                     |                                      |    |            | Ŧ   |
| Печать Скачать      |                                      | Cr | нять подпи | ись |

Кнопка «Снять подпись»